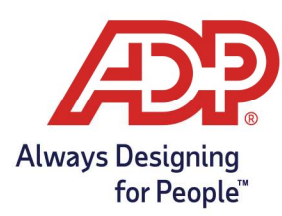

## Managing Time Off Requests

- 1. Log onto myaccess.adp.com
- 2. From the MyADP Dashboard navigate to **Go to Time and Attendance**. Note: Timecard management can only be performed directly in ADP Time and Attendance.

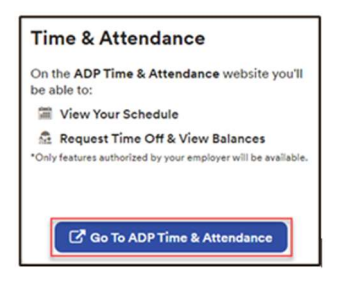

3. From ADP Time & Attendance home page, select My Team > Employee > Time Off Request

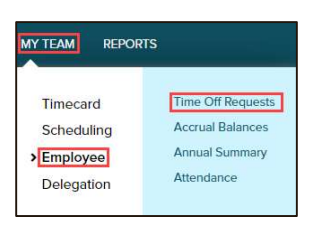

4. On the Time Off Requests screen click the Request Number.

| 3 Found             |                |                    |       |                    |             |                   |
|---------------------|----------------|--------------------|-------|--------------------|-------------|-------------------|
| REQUEST<br>NUMBER - | STATUS         | REQUESTER          | TOTAL | TIME OFF BEGINS ON | DESCRIPTION | REVIEW BY<br>DATE |
| 193160              | Pending Review | Adams, John J (25) | 45.00 | 10/11/2021         |             | 09/01/2021        |
| 193158              | Pending Review | Adams, John J (25) | 9.00  | 06/22/2021         |             | 06/21/2021        |
| 193157              | Pending Review | Adams, John J (25) | 9.00  | 05/27/2021         |             | 05/26/2021        |

There are four options available for time off requests.

- **Approve**: Entire requested time will be approved and appear in the schedule.
  - Will not post to the timecard until the day after the date requested off.
    - i.e. October 11<sup>th</sup> requested and approved. Will post to the timecard on October 12<sup>th</sup>.

| 1000010                                                                                                    | DENIN . | DATE                        | SCHEDULE   | SCHEDULE | REC      | QUEST DETAIL | S     | COMPARE TO OTHER EMPLOYEES |
|----------------------------------------------------------------------------------------------------|---------|-----------------------------|------------|----------|----------|--------------|-------|----------------------------|
| APPROVE ✓                                                                                                    | DENY    | DATE                        | START TIME | HOURS    | PAY CODE | START TIME   | HOURS | NON-WORKED SCHEDULES       |
| *                                                                                                    |         | Monday, October 11, 2021    | 08:00 AM   | 9.00     | Vacation | 08:00 AM     | 9.00  | ۸.                         |
| •                                                                                                    |         | Tuesday, October 12, 2021   | 08:00 AM   | 9.00     | Vacation | 08:00 AM     | 9.00  | ۸                          |
| <ul> <li>Image: A set of the set of the</li></ul> |         | Wednesday, October 13, 2021 | 08:00 AM   | 9.00     | Vacation | 08:00 AM     | 9.00  | ۸.                         |
|                                                                                                    |         | Thursday, October 14, 2021  | 08:00 AM   | 9.00     | Vacation | 08:00 AM     | 9.00  | ٨                          |
| ~                                                                                                    |         | Friday, October 15, 2021    | 08:00 AM   | 9.00     | Vacation | 08:00 AM     | 9.00  | ٨                          |
|                                                                                                    |         |                             |            |          |          |              |       |                            |

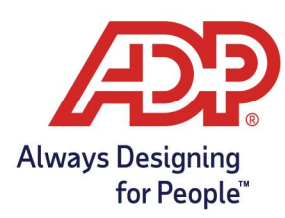

• Deny: Entire requested time will be denied and will not appear on schedule or timecard.

| DEALY T | DATE                        | SCHEDULE                                                                                                    | SCHEDULE                                                                                                    | REG                                                                                                    | UEST DETAIL                                                                                                    | S                                                                                                    | COMPARE TO OTHER EMPLOYEES                                                                                                    |
|---------|-----------------------------|----------------------------------------------------------------------------------------------------|----------------------------------------------------------------------------------------------------|----------------------------------------------------------------------------------------------------|----------------------------------------------------------------------------------------------------|----------------------------------------------------------------------------------------------------|----------------------------------------------------------------------------------------------------|
| DENY 🗸  | DATE                        | START TIME                                                                                                    | HOURS                                                                                                    | PAY CODE                                                                                                    | START TIME                                                                                                    | HOURS                                                                                                    | NON-WORKED SCHEDULES                                                                                                    |
| ~       | Monday, October 11, 2021    | 08:00 AM                                                                                                    | 9.00                                                                                                    | Vacation                                                                                                    | 08:00 AM                                                                                                    | 9.00                                                                                                    |                                                                                                    |
|         | Tuesday, October 12, 2021   | 08:00 AM                                                                                                    | 9.00                                                                                                    | Vacation                                                                                                    | MA 00:80                                                                                                    | 9.00                                                                                                    | *                                                                                                    |
| ~       | Wednesday, October 13, 2021 | 08:00 AM                                                                                                    | 9.00                                                                                                    | Vacation                                                                                                    | 08:00 AM                                                                                                    | 9.00                                                                                                    | ٨                                                                                                    |
| ~       | Thursday, October 14, 2021  | 08:00 AM                                                                                                    | 9.00                                                                                                    | Vacation                                                                                                    | 08:00 AM                                                                                                    | 9.00                                                                                                    | â                                                                                                    |
| ~       | Friday, October 15, 2021    | 08:00 AM                                                                                                    | 9.00                                                                                                    | Vacation                                                                                                    | 08:00 AM                                                                                                    | 9.00                                                                                                    |                                                                                                    |
| -       | Friday, October 15, 2021    | 08:00 AM                                                                                                    | 9.00                                                                                                    | Vacation                                                                                                    | 08:00 AM                                                                                                    | 9.00                                                                                                    | *                                                                                                    |
|         | DENY Y                      | DATE           Image: Clober 11, 2021           Image: Clober 12, 2021           Image: Clober 12, 2021           Image: Clober 13, 2021           Image: Clober 14, 2021           Image: Clober 15, 2021           Image: Clober 15, 2021           Image: Clober 15, 2021 | DENY         DATE         SCHEDULE<br>START TIME           Image: Clober 10, 2021         08:00 AM         08:00 AM           Image: Clober 12, 2021         08:00 AM         08:00 AM           Image: Clober 12, 2021         08:00 AM         08:00 AM           Image: Clober 12, 2021         08:00 AM         08:00 AM           Image: Clober 13, 2021         08:00 AM         08:00 AM           Image: Clober 14, 2021         08:00 AM         08:00 AM           Image: Clober 15, 2021         08:00 AM         08:00 AM | DATE         SCHEDULE<br>START TIME         CHEDULE<br>Hours           Image: Clober 11, 2021         08:00 AM         9:00           Image: Clober 12, 2021         08:00 AM         9:00           Image: Clober 13, 2021         08:00 AM         9:00           Image: Clober 13, 2021         08:00 AM         9:00           Image: Clober 13, 2021         08:00 AM         9:00           Image: Clober 14, 2021         08:00 AM         9:00           Image: Clober 15, 2021         08:00 AM         9:00           Image: Clober 15, 2021         08:00 AM         9:00 | DENV         DATE         SCHEDULE<br>START TIME         SCHEDULE<br>PAUCODE         REC<br>PAUCODE           Image: Construction of the start start sta | DENV         Image: Constraint of the start start st | DENV         DATE         SCHEDULE<br>START TIME         CHEDULE<br>HOURS         REOUEST DETAILS           Image: Construction of the start time         Monday, October 11, 2021         08:00 AM         9:00         Vacation         08:00 AM         9:00           Image: Construction of the start time         Monday, October 12, 2021         08:00 AM         9:00         Vacation         08:00 AM         9:00           Image: Construction of the start time         Wednesday, October 13, 2021         08:00 AM         9:00         Vacation         08:00 AM         9:00           Image: Construction of the start time         Wednesday, October 13, 2021         08:00 AM         9:00         Vacation         08:00 AM         9:00           Image: Construction of the start         Thursday, October 13, 2021         08:00 AM         9:00         Vacation         08:00 AM         9:00           Image: Construction of the start         Second time         9:00         Vacation         08:00 AM         9:00           Image: Construction of the start         Second time         9:00         Vacation         08:00 AM         9:00           Image: Construction of the start         Second time         9:00         Vacation         0:00 AM         9:00           Image: Construction of the start         Second time         0:00 A |

- **Cancel**: Can be used to cancel an already approved time off request or a request that is inaccurate.
  - If already posted to the timecard or schedule, cancelling will remove it from the schedule but to remove from the timecard, delete the row.
  - Employee and Supervisor can cancel a request.

|             |      | DATE                        | SCHEDULE   | SCHEDULE | REC      | UEST DETAIL | S     | COMPARE TO OTHER EMPLOYEES' |
|-------------|------|-----------------------------|------------|----------|----------|-------------|-------|-----------------------------|
| APPROVE     | DENY | DATE                        | START TIME | HOURS    | PAY CODE | START TIME  | HOURS | NON-WORKED SCHEDULES        |
|             |      | Monday, October 11, 2021    | 08:00 AM   | 9.00     | Vacation | 08:00 AM    | 9.00  | â.                          |
|             |      | Tuesday, October 12, 2021   | 08:00 AM   | 9.00     | Vacation | 08:00 AM    | 9.00  | <b>.</b>                    |
|             |      | Wednesday, October 13, 2021 | 08:00 AM   | 9.00     | Vacation | 08:00 AM    | 9.00  |                             |
|             |      | Thursday, October 14, 2021  | 08:00 AM   | 9.00     | Vacation | 08:00 AM    | 9.00  |                             |
|             |      | Friday, October 15, 2021    | 08:00 AM   | 9.00     | Vacation | 08:00 AM    | 9.00  | ٨                           |
| APPROVE REC |      | CANCEL REQUEST              |            |          |          |             |       |                             |

Partial Approval: Some days of the request have been approved while others were denied.
 With this the employee must approve the updated request for it to populate.

| APPROVE DE | =IN Y | DATE                        | General and the factor of the factor | SCHEDULE | REG      | UEST DETAIL | 5     | COMPARE TO OTHER EMPLOYEES |
|------------|-------|-----------------------------|--------------------------------------|----------|----------|-------------|-------|----------------------------|
|            |       |                             | START TIME                           | HOURS    | PAY CODE | START TIME  | HOURS | NON-WORKED SCHEDULES       |
| ~          |       | Monday, October 11, 2021    | 08:00 AM                             | 9.00     | Vacation | 08:00 AM    | 9.00  |                            |
| ~          |       | Tuesday, October 12, 2021   | 08:00 AM                             | 9.00     | Vacation | 08:00 AM    | 9.00  |                            |
| ~          |       | Wednesday, October 13, 2021 | 08:00 AM                             | 9.00     | Vacation | 08:00 AM    | 9.00  | ٨                          |
|            | ~     | Thursday, October 14, 2021  | 08:00 AM                             | 9.00     | Vacation | 08:00 AM    | 9.00  |                            |
|            | ~     | Friday, October 15, 2021    | 08:00 AM                             | 9.00     | Vacation | 08:00 AM    | 9.00  |                            |

## Comparing Other Employees Non-Worked Schedules

- Great tool to determine if other employee(s) have the same day off.
  - Other works if the other request has been approved for that day.
- 1. On the Time Off Requests screen > click the Boat (\$\$) Icon.

|         | -    | DATE                      | SCHEDULE   | SCHEDULE | REG      | UEST DETAIL | S     | COMPARE TO OTHER EMPLOYEES' |
|---------|------|---------------------------|------------|----------|----------|-------------|-------|-----------------------------|
| APPROVE | DENY | DATE                      | START TIME | HOURS    | PAY CODE | START TIME  | HOURS | NON-WORKED SCHEDULES        |
| >       |      | Monday, October 11, 2021  | 08:00 AM   | 9.00     | Vacation | 08:00 AM    | 9.00  |                             |
| >       |      | Tuesday, October 12, 2021 | 08:00 AM   | 9.00     | Vacation | 08:00 AM    | 9.00  | â                           |

2. Provides an overview of employees that would share the same day off.

| REQUESTER              | DATE                           | PAY CODE            |
|------------------------|--------------------------------|---------------------|
| UserEMP,Support (3584) | 10/11/2021 08:00 AM - 05:00 PM | Vacation (VACATION) |
| Adams,John J (25)      | 10/11/2021 08:00 AM - 05:00 PM | Vacation (VACATION) |

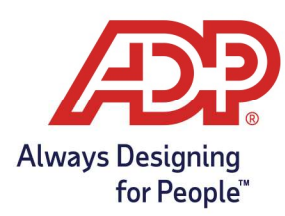

## Reviewing the Annual Summary

1. On the Dashboard of ADP Time & Attendance, select **My Team, Employee, Annual Summar**y.

| MY TEAM REPOR | TS                |
|---------------|-------------------|
| Timecard      | Time Off Requests |
| Scheduling    | Accrual Balances  |
| >Employee     | → Annual Summary  |
| Delegation    | Attendance        |

2. The annual summary view provides a snapshot of the entire year relating to approved time off requests.

| Pa         | y Da             | te R           | lang    | e: [   | Cu     | rent   | Cal | enda    | ır Ye  | ar     | ~     | Star   | rt Da  | te:   | 1/1/2           | 021      |          | *        | En       | d Da     | te: 1 | 2/31 | /202 | 21 | 6  | (  |    | FINE | >  | )     |    |    |    |    |    |        |        |       |
|------------|------------------|----------------|---------|--------|--------|--------|-----|---------|--------|--------|-------|--------|--------|-------|-----------------|----------|----------|----------|----------|----------|-------|------|------|----|----|----|----|------|----|-------|----|----|----|----|----|--------|--------|-------|
| Prin       | itable<br>Hide F | View           | Pr      | iy Coc | ies Si | umma   | iry | Time    | Off Re | ques   | ts S  | Sched  | ule    |       |                 |          |          |          |          |          |       |      |      |    |    |    |    |      |    |       |    |    |    |    |    |        |        |       |
| Vie        | w: V             | /ith           | Colo    | ors ai | nd C   | ode    | ~   |         | Annu   | al Sun | mary  | View:  | ©ca    | mpac  | tO <sub>E</sub> | pande    | d        |          |          |          |       |      |      |    |    |    |    |      |    |       |    |    |    |    |    |        |        |       |
| Ann        | ual Su           | mma            | ry Filt | ier: 🗹 | Non-   | Works  | d   |         | User S | electe | d     |        |        |       |                 |          |          |          |          |          |       |      |      |    |    |    |    |      |    |       |    |    |    |    |    |        |        |       |
| Ť          | VA Va            | ation<br>es    |         | More ( | Categ  | ories  | - A | djustm  | ent    | Holi   | day   | 31 Sch | redule | d Day | V               | Veeke    | nd       | Toda     | v        |          |       |      |      |    |    |    |    |      |    |       |    |    |    |    |    |        |        |       |
|            | su               | м              | T       | w      | TH     | F      | SA  | su      | M      | т      | w     | TH     | F      | SA    | SU              | м        | т        | w        | TH       | F        | SΑ    | su   | м    | т  | w  | тн | F  | SA   | su | м     | т  | w  | TH | F  | SA | su     | м      | TOTAL |
| Jan<br>21  |                  |                |         |        |        | 1      | 2   | 3       | 4      | 5      | 6     | 7      | 8      | 9     | 10              | 11       | 12       | 13       | 14       | 15       | 16    | 17   | 18   | 19 | 20 | 21 | 22 | 23   | 24 | 25    | 26 | 27 | 28 | 29 | 30 | 31     |        | 0.00  |
| eb<br>21   |                  | 1              | 2       | 3      | 4      | 5      | 6   | 7       | 8      | 9      | 10    | 11     | 12     | 13    | 14              | 15       | 16       | 17       | 18       | 19       | 20    | 21   | 22   | 23 | 24 | 25 | 26 | 27   | 28 |       |    |    |    |    |    |        |        | 0.00  |
| Mar<br>'21 |                  | 1              | 2       | 3      | 4      | 5      | 6   | 7       | 8      | 9      | 10    | 11     | 12     | 13    | 14              | 15       | 16       | 17       | 18       | 19       | 20    | 21   | 22   | 23 | 24 | 25 | 26 | 27   | 28 | 29    | 30 | 31 |    |    |    |        |        | 0.00  |
| Apr<br>21  |                  |                |         |        | 1      | 2      | 3   | 4       | 5      | 6      | 7     | 8      | 9      | 10    | 11              | 12       | 13       | 14       | 15       | 16       | 17    | 18   | 19   | 20 | 21 | 22 | 23 | 24   | 25 | 26    | 27 | 28 | 29 | 30 |    |        |        | 0.00  |
| May<br>21  |                  |                |         |        |        |        | 1   | 2       | 3      | 4      | 5     | 6      | 7      | 8     | 9               | 10       | 11       | 12       | 13       | 14       | 15    | 16   | 17   | 18 | 19 | 20 | 21 | 22   | 23 | 24    | 25 | 26 | 27 | 28 | 29 | 30     | 31     | 0.00  |
| kun<br>121 |                  |                | 1       | 2      | 3      | 4      | 5   | 6       | 7      | 8      | 9     | 10     | 11     | 12    | 13              | 14       | 15       | 16       | 17       | 18       | 19    | 20   | 21   | 22 | 23 | 24 | 25 | 26   | 27 | 28    | 29 | 30 |    |    |    |        |        | 0.00  |
| 14<br>21   |                  |                |         | -      | 1      | 2      | 3   | 4       | 5      | 6      | 7     | 8      | 9      | 10    | 11              | 12       | 13       | 14       | 15       | 16       | 17    | 18   | 19   | 20 | 21 | 22 | 23 | 24   | 25 | 26    | 27 | 28 | 29 | 30 | 31 |        |        | 0.00  |
| lug<br>21  | 1                | 2              | 3       | 4      | 5      | 6      | 7   | 8       | 9      | 10     | 11    | 12     | 13     | 14    | 15              | 16       | 17       | 18       | 19       | 20       | 21    | 22   | 23   | 24 | 25 | 26 | 27 | 28   | 29 | 30    | 31 |    |    |    |    |        |        | 0.00  |
| sep<br>21  |                  | 0              |         | 1      | 2      | 3      | 4   | 5       | 6      | 7      | 8     | 9      | 10     | -11   | 12              | 13       | 14       | 15       | 16       | 17       | 18    | 19   | 20   | 21 | 22 | 23 | 24 | 25   | 26 | 27    | 28 | 29 | 30 |    |    |        |        | 0.00  |
| Dct 21     |                  |                |         |        |        | 1      | 2   | 3       | 4      | 5      | 6     | 7      | 8      | 9     | 10              | 11<br>VA | 12<br>VA | 13<br>VA | 14<br>VA | 15<br>VA | 16    | 17   | 18   | 19 | 20 | 21 | 22 | 23   | 24 | 25    | 26 | 27 | 28 | 29 | 30 | -31    |        | 45.00 |
| Nov<br>21  |                  | 1              | 2       | 3      | 4      | 5      | 6   | 7       | 8      | 9      | 10    | 11     | 12     | 13    | 14              | 15       | 16       | 17       | 18       | 19       | 20    | 21   | 22   | 23 | 24 | 25 | 26 | 27   | 28 | 29    | 30 |    |    |    |    |        |        | 0.00  |
| Dec<br>21  |                  |                |         | 1      | 2      | 3      | 4   | 5       | 6      | 7      | 8     | 9      | 10     | 11    | 12              | 13       | 14       | 15       | 16       | 17       | 18    | 19   | 20   | 21 | 22 | 23 | 24 | 25   | 26 | 27    | 28 | 29 | 30 | 31 |    |        |        | 0.00  |
|            |                  |                |         | -      |        |        |     |         |        |        |       |        |        |       |                 |          |          |          |          | · · ·    |       |      |      |    |    |    |    |      |    | · · · |    |    |    |    | G  | rand 1 | Total: | 45.00 |
|            | VAV              | icatio<br>otes |         | More   | Cate   | pories |     | Adjustr | nent [ | 31 Ho  | liday | 31 Sc  | hedul  | ed Da | y 📃             | Week     | end      | Tod      | lay      |          |       |      |      |    |    |    |    |      |    |       |    |    |    |    | G  | rand 1 | fotal: | 45.   |

- No data showing. Ensure that the Pay Date Range is accurate, hit Find.
   Pay Date Range: Current Calendar Year 
   Start Date: 1//2021 
   End Date: 12/31/2021 
   FIND
- Your company may have different filters that can be applied. Click on the **filter** you wish to view.

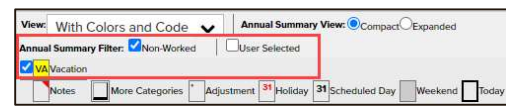

• Only two pay codes can show **totals** in the annual summary report.

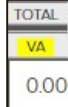

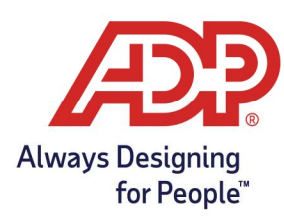

• Hovering Over the **highlighted** fields will provide additional information.

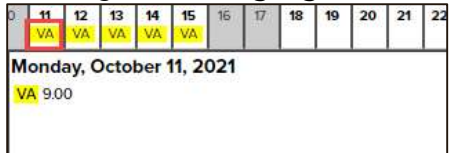

## **Receiving Time Off Request Notifications**

- There are two options to receive Time Off Request Notifications, Email & Message Center.
- 1. Message Center: Click the envelope (➡)icon at the top right.

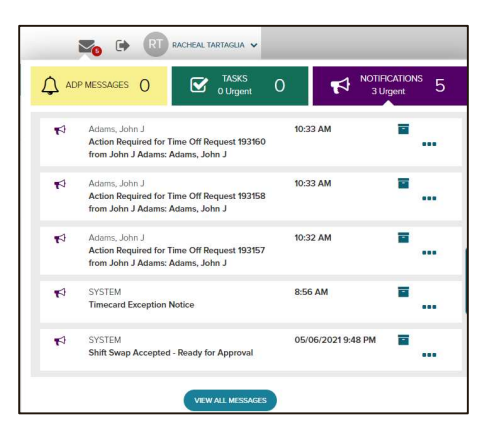

2. Click the three dots to view more details on the notification.

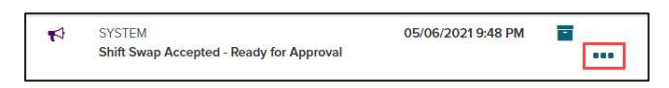